LWL.IT Service Abteilung

# Handbuch Administration LWL-Bena

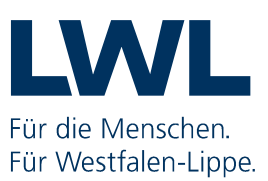

# Inhalt

| Vorwort                                      |    |
|----------------------------------------------|----|
| 1. Terminologie                              | 2  |
| 1.1 Administrator:in                         | 2  |
| 1.2 Benutzer:in                              | 2  |
| 2. Anmeldung                                 | 3  |
| 3. LWL-Bena                                  | 5  |
| 3.1 Aktive Anfragen                          | 5  |
| 3.2 Neue Anfrage – Neue Benutzerkennung      | 6  |
| 3.3 Neue Anfrage – Neues Kennwort/entsperren | 7  |
| 3.4 Neue Anfrage – Neue Änderung             |    |
| 3.5 Neue Anfrage – Benutzer löschen          |    |
| 3.6 Verfahren                                | 9  |
| 3.7 Einrichtungen                            | 11 |
| 3.8 Vertretungen                             | 14 |
| 3.9 Benutzerliste                            | 16 |
| 3.10 Excel-Export                            | 16 |
| 3.11 Hilfen                                  | 16 |
| 4. Unterstützung für Benutzer:innen          |    |
| 5. Weitere Unterstützungen                   |    |

### Vorwort

Der Landschaftsverband Westfalen-Lippe nutzt verschiedene webbasierte Datenverarbeitungsprogramme und stellte diese den Leistungserbringern zur Verfügung.

Dieses Handbuch beschreibt, wie die Administrator:innen der Leistungserbringer Anwender:innen für die verschiedenen Verfahren anlegen und mit den erforderlichen Berechtigungen und Vertretungsregelungen ausstatten.

Dies kann mit der Anwendung LWL-Benutzeradministration (LWL-Bena) erreicht werden.

# 1. Terminologie

Im Handbuch werden Sie öfter die Begriffe "Administrator:in" und "Benutzer:in" lesen. Im Folgenden möchten wir kurz erläutern, was es mit diesen beiden Begriffen bzw. Rollen auf sich hat.

# 1.1 Administrator:in

Die Administrator:innen sind Mitarbeitende der jeweiligen Einrichtung. Sie werden von dieser als Administrator:innen benannt und dem LWL in der Registrierung mitgeteilt. Zum Abschluss des Registrierungsprozesses erhalten sie die Zugangsdaten für die Anwendung LWL-Benutzeradministration (LWL-Bena). Die Anwendung LWL-Bena wird in diesem Handbuch ausführlich beschrieben.

Sie sind in Ihrer Einrichtung verantwortlich für Anlage, Änderung und Löschung von Benutzer:innen, sowie für die Zuweisung unterschiedlicher Verfahren. Dafür nutzen sie LWL-Bena. Mitarbeitende müssen zunächst als Benutzer:innen angelegt und einem Verfahren zugewiesen werden. Anschließend können die Administrator:innen den angelegten Benutzer:innen bei Bedarf weitere Einrichtungen oder Verfahren zuordnen sowie Vertretungsregelungen hinzufügen. Sie sind außerdem erste Ansprechperson für Benutzer:innen bei Problemen, z.B. wenn das Passwort vergessen wurde oder sich ein:e Benutzer:in nicht anmelden kann.

# 1.2 Benutzer:in

Benutzer:innen werden von den Administrator:innen in LWL-Bena angelegt, entsprechend berechtigt und verwaltet.

Im Abhängigkeit zu den zugewiesenen Verfahren bieten sich den Benutzer:innen verschiedene Möglichkeiten. In PerSEH zum Beispiel, sehen die Benutzer:innen eine Liste mit den Leistungsberechtigten der jeweiligen Einrichtungen für die sie von der administrierenden Person berechtigt wurden. Zusammen mit den Leistungsberechtigten dokumentieren sie den Hilfebedarf in einer Teilhabefortschreibung und senden diese elektronisch an die zuständigen Teilhabeplaner:innen beim LWL.

# 2. Anmeldung

Sowohl für Sie als administrierende Person als auch für die von Ihnen Benutzer:innen ist die erste Station die Anmeldung an das sogenannte Citrix Unified Gateway (CUG).

Über das CUG erhalten Sie Zugriff zu den jeweiligen Anwendungen des LWL. Zum Aufruf des CUG geben Sie in die Adresszeile Ihres Internetbrowsers (Firefox oder Microsoft Edge) die folgende Adresse ein: <u>https://cug.lwl.org</u>

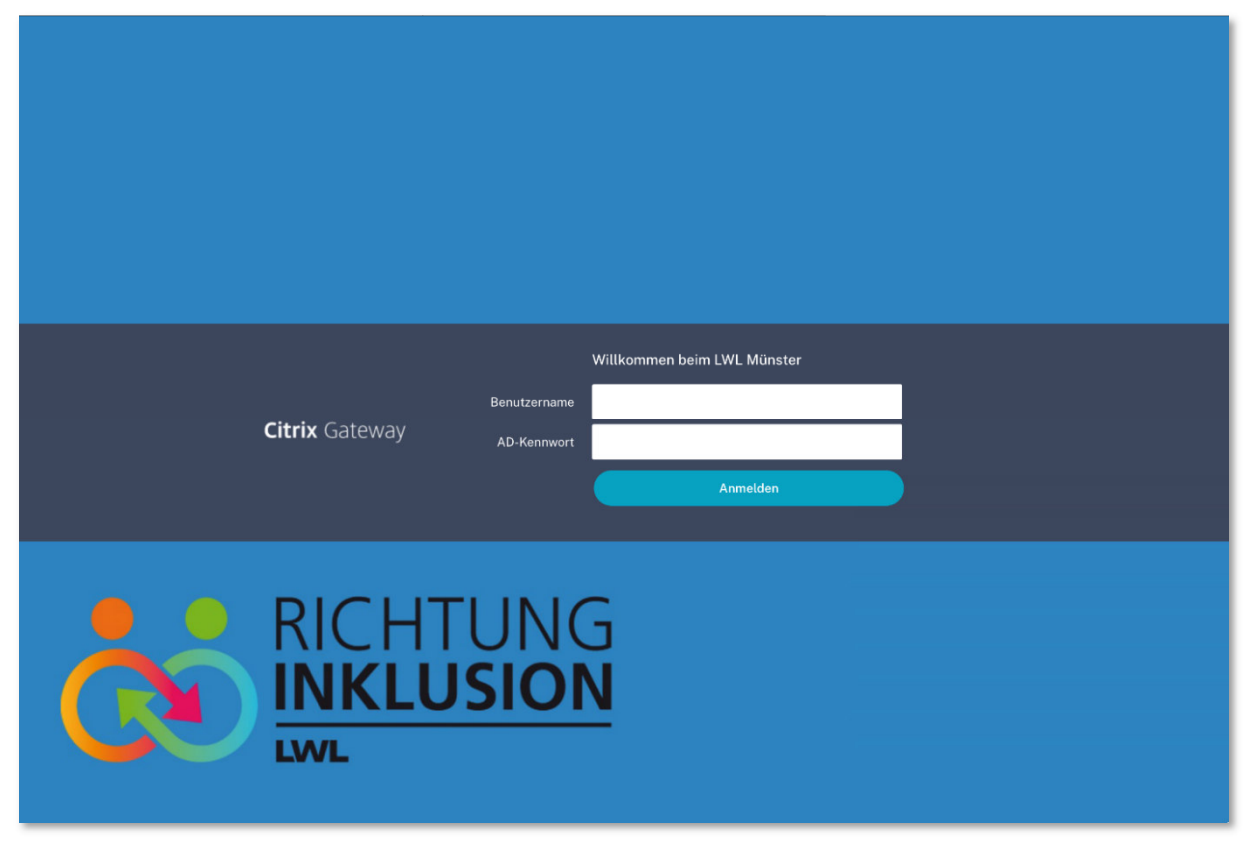

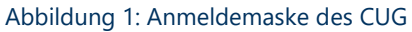

Geben Sie anschließend Benutzername (Kennung) und AD-Kennwort (Passwort) ein, welche Ihnen zuvor vom LWL schriftlich mitgeteilt wurden. Sie können nun auf "Anmelden" klicken.

Bei der ersten Anmeldung werden Sie aufgefordert, ein neues Kennwort zu vergeben.

Für das Kennwort gelten folgende Regeln:

- Die Mindestlänge des Passwortes beträgt acht Zeichen.
- Das Passwort muss Groß- und Kleinbuchstaben, sowie mindestens eine Ziffer und ein Sonderzeichen enthalten.
- Das gewählte Passwort darf weder einen Teil noch den vollständigen Vor- oder Nachnamen des jeweiligen Benutzers enthalten.
- Das Kennwort darf nur einmal innerhalb von 24 Stunden geändert werden.
- Es werden die letzten sechs Passwörter gespeichert, die dann nicht wiederverwendet werden dürfen.

Geben Sie erst Ihr altes Kennwort ein, dann Ihr **neues** Kennwort und um das neue Kennwort zu bestätigen, müssen Sie es anschließend nochmals eingeben.

Nachdem Ihre Zugangsdaten akzeptiert wurden, werden Sie aufgefordert, den 2. Faktor für die Authentifizierung ("**Enter Passcode"**) einzugeben. Dieser wird Ihnen in Form einer sechsstelligen Nummer per E-Mail (Standard) oder per SMS auf Ihr Diensthandy **bei jeder Anmeldung** zugestellt. Geben Sie den sechsstelligen Code in das Feld ein und drücken Sie anschließend auf "Senden".

Nach erfolgreicher Anmeldung an das CUG haben Sie als administrierende Person nun die Möglichkeit auf die Web-Anwendung LWL-Bena zuzugreifen. Von Ihnen angelegte Benutzer:innen werden an dieser Stelle auf die von Ihnen zugewiesenen Verfahren zugreifen können. Der Anmeldeprozess bleibt identisch.

#### 3. LWL-Bena

LWL-Bena ist ein Programm zur Anlage und Verwaltung von Benutzer:innen. Hier können Sie unter anderem Benutzer:innen anlegen, bearbeiten und löschen.

## 3.1 Aktive Anfragen

| Aktive Anfragen   zeige 10 v Aufträge pro Seite     Image: Suche in the seite is the seiter     Image: Suche is the seiter     Keine Aufträge     Vorherige     Nächste                                         | WL-Bena         | III Ak  | tive Anfragen   | + Ne     | eue Anfra | ge 🔻 | 🖵 Verfahren | 📱 Ein   | nrichtungen    | 2 <b>0</b> Ve | ertretungen | 28 Benut | zerliste ⑦ H | lilfen 🍷 🕞 | abmelo |
|----------------------------------------------------------------------------------------------------|-----------------|---------|-----------------|----------|-----------|------|-------------|---------|----------------|---------------|-------------|----------|--------------|------------|--------|
| Zeige     10     Auttrage pro Seite     Suche       #     Datum     Typ     Kennung     Name     Vorname     Password       Die Auftragsliste ist leer     Die Auftragsliste ist leer     Vorherige     Nächste | Aktive Anfragen |         |                 |          |           |      |             |         |                |               |             |          |              |            |        |
| Die Auftragsliste ist leer       Keine Aufträge       Excel-Export                                                                                                    | Ze<br>#         | eige 10 | ✓ Auftrag Datum | je pro : | Typ       | •    | Kennung     | •       | Name           | •             | Vorname     | Suche    | Password     | •          |        |
| Keine Aufträge     Vorherige     Nächste       Excel-Export     Nächste     Nächste                                                                                                    |                 |         |                 |          |           |      | Die Au      | uftrags | liste ist leer |               |             |          |              |            |        |
|                                                                                                    | Ke              | ine Auf | träge<br>ort    |          |           |      |             |         |                |               |             |          | Vorherige    | Nächste    |        |

Abbildung 2: Startseite LWL-Bena / Aktive Anfragen

Beim Aufruf von LWL-Bena landen Sie auf der Seite "Aktive Anfragen". Auf dieser Seite können Sie alle Anfragen einsehen, die Sie über das Menü "Neue Anfrage" gestellt haben. Eine Anfrage ist z.B. das Anlegen einer neuen Benutzerkennung oder das Anfordern eines neuen Kennworts für einen Benutzer oder eine Benutzerin. Wenn Sie sich zum ersten Mal bei LWL-Bena anmelden, ist die Liste natürlich noch leer. Standardmäßig sind die Anfragen in der Tabelle so sortiert, dass die neuesten Anfragen oben stehen. Sie haben die Möglichkeit, durch klicken auf eine der Spaltenüberschriften die Sortierung anzupassen.

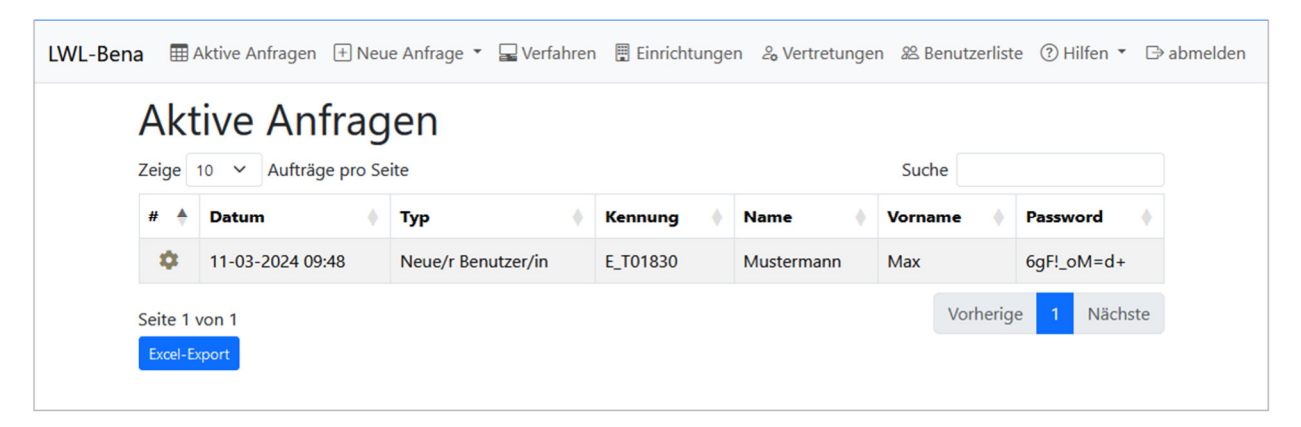

Abbildung 3: Neue Benutzerkennung unter Aktive Anfragen

## 3.2 Neue Anfrage – Neue Benutzerkennung

Dieser Bereich wird benötigt, wenn Sie für einen Benutzer oder eine Benutzerin eine Kennung erstellen möchten. Jeder Benutzer und jede Benutzerin benötigt eine eigene Kennung. Klicken Sie dazu in der Menüleiste auf **Neue Anfrage** und dann auf **Neue Benutzerkennung.** 

| Für folgende:n Mitarbeiter:in soll ei<br><sub>Name</sub> | ne Benutzerkennung beantragt werden:<br>Vorname      |
|----------------------------------------------------------|------------------------------------------------------|
| Mustermann                                               | Max                                                  |
| Email                                                    | Telefon                                              |
| max.mustermann@beispieleinrichtung.de                    | 015228817386                                         |
| 2-Faktor-Authentifizierung<br>E-Mail                     | ~                                                    |
| Einrichtungen:                                           |                                                      |
| Beispieleinrichtung 1 (9023551)                          | Beispieleinrichtung 2 (9027206)                      |
| Verfahren:                                               |                                                      |
| PerSEH (BEI_NRW)                                         | Leistungsdokumentationen für Einrichtungen mit beson |
| Leistungsdokumentationen für Werk                        | stätten für behinder 🛛 MASS                          |

Abbildung 4: Maske - Neue Benutzerkennung

Füllen Sie die Stammdaten in der Maske mit den Daten des Benutzers oder der Benutzerin aus. Achten Sie insbesondere auf:

- **2-Faktor-Authentifzierung**: Hier wählen Sie aus, ob Ihr Benutzer oder Ihre Benutzerin den Passcode per E-Mail oder dienstlichem Telefon erhalten soll.
- **E-Mail**: Hier muss die persönliche E-Mail-Adresse des Benutzers oder der Benutzerin angegeben werden. An die E-Mail-Adresse sendet PerSEH automatisch Informationen, wenn z.B. ein Teilhabeplaner oder eine Teilhabeplanerin einen Kommentar an einer Fortschreibung des Benutzers oder der Benutzerin hinterlegt.
- **Einrichtungen**: Wählen Sie aus, aus welcher Einrichtung Ihr Benutzer oder Ihre Benutzerin Fälle bearbeiten/sehen darf. Sie müssen **mindestens eine** Einrichtung auswählen.
- **Verfahren**: Wählen Sie für welche(s) Verfahren Ihr Benutzer oder Ihre Benutzerin berechtigt werden soll. Sie müssen **mindestens ein** Verfahren auswählen

Nachdem Sie den Antrag gesendet haben, finden Sie diesen auf der Seite "Aktive Anfragen". Ein grüner Haken impliziert, dass Ihre Anfrage erfolgreich bearbeitet wurde und der Benutzer oder die Benutzerin nun freigeschaltet ist. Das Initialpasswort aus der Spalte "Password" ist nun dem Benutzer oder der Benutzerin zusammen mit seiner bzw. ihrer Kennung mitzuteilen.

| LWL-Bena        | E A                                 | ktive Anfragen | + Neu | e Anfrage 🔻 星 Verfa | hrer | n 🖫 Einrichtung | ger | n 🖧 Vertretunger | n <i>8</i> ≌B€ | enutzerlist | e 🕐 Hilfen 🔻 [ | ⇒ abmelden |
|-----------------|-------------------------------------|----------------|-------|---------------------|------|-----------------|-----|------------------|----------------|-------------|----------------|------------|
| Aktive Anfragen |                                     |                |       |                     |      |                 |     |                  |                |             |                |            |
| Ze              | Zeige 10 V Aufträge pro Seite Suche |                |       |                     |      |                 |     |                  |                |             |                |            |
| +               | •                                   | Datum          | •     | Тур                 | •    | Kennung         |     | Name 🔶           | Vorna          | me 🔶        | Password       |            |
| •               | 2                                   | 11-03-2024 09  | :48   | Neue/r Benutzer/in  |      | E_T01830        |     | Mustermann       | Max            |             | 6gF!_oM=d+     |            |
| Se              | Seite 1 von 1 Vorherige 1 Nächste   |                |       |                     |      |                 |     |                  |                |             |                |            |
| E C             | Excel-Export                        |                |       |                     |      |                 |     |                  |                |             |                |            |
|                 |                                     |                |       |                     |      |                 |     |                  |                |             |                |            |

Abbildung 5: Auftrag erfolgreich abgeschlossen

### 3.3 Neue Anfrage – Neues Kennwort/entsperren

Sollte ein:e Benutzer:innen das Passwort vergessen haben, die Benutzerkennung gesperrt haben oder das Konto deaktiviert sein (s. a. Benutzerliste), können Sie hier ein neues Initialkennwort beantragen.

| LWL-Bena | 🌐 Aktive Anfragen 于 Neue Anfrage 🝷 🖵 Verfahren 📱 Einrichtungen 🔏 Vertretungen 🕸 Benutzerliste  🕅 Hilfe                                                                                             | en 🝷 🕞 abmelden  |
|----------|----------------------------------------------------------------------------------------------------|------------------|
| 1        | Neues Kennwort/Entsperren                                                                                                    |                  |
| F        | ür folgende:n Mitarbeiter:in soll ein neues Kennwort vergeben werden. Sollte der Zugang zudem o<br>nehrmalige Eingabe eines falschen Kennworts gesperrt sein wird der Zugang hierdurch wieder ents | lurch<br>sperrt. |
|          | E_T01830 : Mustermann, Max                                                                                                    | ~                |
|          | Antrag senden Abbrechen                                                                                                    |                  |

Abbildung 6: Neues Kennwort/Entsperren

Klicken Sie dazu in der Menüleiste auf Neue Anfrage und dann auf Neues

**Kennwort/entsperren**. Wählen Sie die entsprechende Kennung aus der Auswahlliste aus und senden Sie den Antrag ab. Nach kurzer Zeit finden Sie diesen unter "Aktive Anfragen" wieder. Das dort genannte Initialpasswort in der Spalte "Password" muss an den entsprechenden Benutzer oder die entsprechende Benutzerin weitergegeben werden.

# 3.4 Neue Anfrage – Neue Änderung

Möchten Sie Veränderungen an einer Benutzerkennung vornehmen, weil sich z.B. die Telefonnummer geändert hat, verwenden Sie das Formular unter **Neue Anfrage** und dann auf **Neue Änderung**.

| LWL-Bena | HAktive Anfragen     | + Neue Anfrage 🔻 | 🖵 Verfahren | 🗒 Ei | nrichtungen | &₂ Vertretungen  | 怒 Benutzerliste | ⑦ Hilfen ▼ | ⇒ abmelden |
|----------|----------------------|------------------|-------------|------|-------------|------------------|-----------------|------------|------------|
| ,<br>B   | Anderung             | beantra          | gen         |      | Email       |                  |                 |            |            |
|          | E_T01830 : Mustermar | nn, Max          |             | ~    | max.must    | ermann@beispiele | einrichtung.de  |            |            |
| Te       | elefon               |                  |             |      | 2-Faktor-Au | uthentifizierung |                 |            |            |
|          | 015228817386         |                  |             |      | E-Mail      |                  |                 |            | ~          |
|          | Antrag senden Ab     | brechen          |             |      |             |                  |                 |            |            |

Abbildung 7: Formular - Neue Änderung

Wählen Sie zunächst den Benutzer oder die Benutzerin aus wo Sie Änderungen vornehmen möchten. Es sollten sich alle Formular-Felder entsprechend der aktuell hinterlegten Werte füllen. Nehmen Sie die entsprechenden Änderungen vor und senden Sie den Antrag ab. Wie gewohnt finden Sie Ihren Antrag auf der Seite "Aktive Anfragen".

Hinweis: Name, Vorname können nicht von Ihnen geändert werden. Bitte wenden Sie sich mit den entsprechenden Details an den Support.

#### 3.5 Neue Anfrage – Benutzer löschen

Falls Sie einen Benutzer oder eine Benutzerin löschen möchten, können Sie dies über das Formular unter **Neue Anfrage** und dann **Benutzer löschen** tun. Auf der folgenden Seite können Sie eine der bestehenden Benutzerkennungen auswählen, die gelöscht werden soll. Klicken Sie dazu auf die Schaltfläche "Kennung wählen…". Wählen Sie eine aus und klicken Sie anschließend auf "Antrag senden".

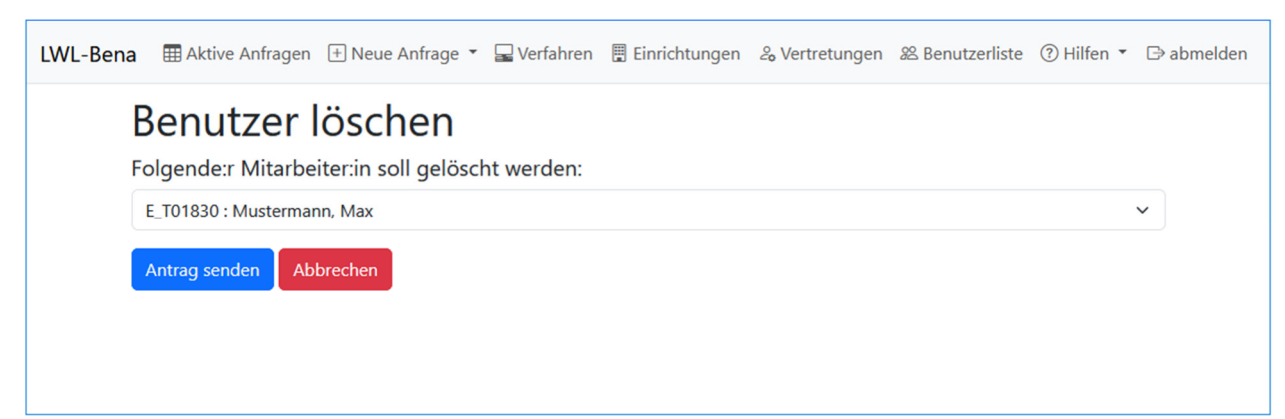

Hinweis: Das Löschen einer Kennung kann nicht rückgängig gemacht werden. In solchen Fällen muss der/die Benutzer:in dann neu angelegt werden.

#### 3.6 Verfahren

Verfahren sind von dem LWL zur Verfügung gestellte Programme (ugs. auch Apps) mit denen Ihre Mitarbeitenden verschiedene Dinge erledigen können wie z.B. die digitale Abrechnung über das Verfahren MASS oder das Dokumentation der Bedarfsermittlung über das Verfahren PerSEH.

Unter dem Menü-Eintrag **Verfahren** stellen Sie ein für welche Verfahren Benutzer:innen berechtigt werden sollen. Auf die berechtigten Verfahren können Ihre Benutzer:innen nach der Anmeldung am Citrix Unified Gateway (CUG) zugreifen. Jedem Benutzer oder jeder Benutzerin können beliebig viele Verfahren zugewiesen werden. In Zukunft werden der Verfahrensliste weitere Verfahren hinzugefügt, die Sie dann nach Bedarf zuweisen können.

Wählen Sie zunächst den Benutzer oder die Benutzerin in der Liste aus wo Sie ein Verfahren zuordnen möchten. Es öffnet sich eine Tabelle mit den Verfahren, die dieser Benutzerkennung zugeordnet sind. Hier finden Sie bereits mindestens einen Eintrag mit dem Status **Verbunden** (s. a. Kapitel 3.2 Neue Anfrage – Neue Benutzerkennung).

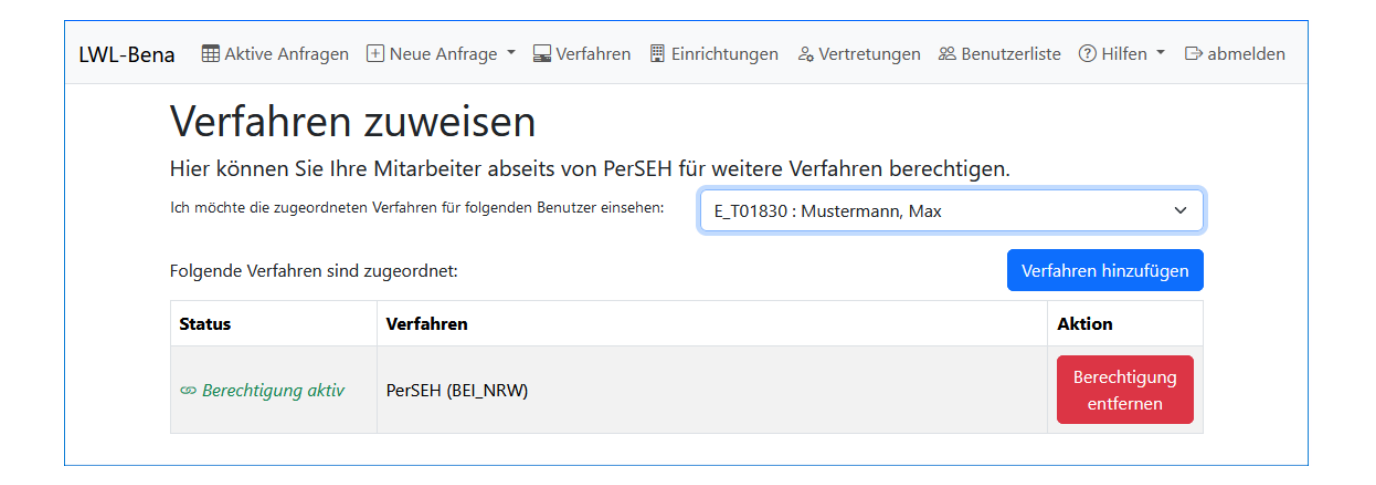

Um dem Benutzer oder der Benutzerin mit einem weiteren Verfahren zu verbinden, wählen Sie rechts die blaue Schaltfläche **Verfahren hinzufügen**. Es öffnet sich ein kleines Fenster, in dem Sie alle Verfahren auswählen können, die Ihnen vom LWL zur Verfügung gestellt werden. Mit **Hinzufügen** bestätigen Sie Ihre Auswahl.

| LWL-Bena | 🆽 Akt       | ive Anfr | gen 🕂 Neue Anfrage 🍷 🖵 Verfahren 🚦          | Einrichtungen     | <i>2</i> ₀ Vertretungen | 28 Benutzerliste | ⑦ Hilfen ▼ 🕞 abmeld | den |
|----------|-------------|----------|---------------------------------------------|-------------------|-------------------------|------------------|---------------------|-----|
| ١        | <b>/erf</b> | Verfa    | nren hinzufügen                             |                   |                         |                  | ×                   |     |
| lc       | h möchte    | Bitte s  | tzen Sie einen Harken bei den Verfahren, di | e Sie berechtigen | wollen:                 |                  | ~                   |     |
| F        | olgende     |          | Leistungsdokumentationen für Einrichtunge   | en mit besonderei | n Wohnformen            |                  | zufügen             |     |
|          | <b>G</b>    |          | Leistungsdokumentationen für Werkstätten    | für behinderte M  | lenschen                |                  | zurügen             |     |
|          | Status      |          | MASS                                        |                   |                         |                  |                     |     |
|          | ා Bereci    |          |                                             |                   | Abbred                  | hen Hinzufü      | rnen gen            |     |
|          |             |          |                                             |                   |                         |                  |                     |     |
|          |             |          |                                             |                   |                         |                  |                     |     |

In der Tabellen-Spalte "Status" steht nun, dass die Verbindung zum Verfahren hergestellt wird. Erst wenn dort "Verbunden" steht kann auf das Verfahren zugegriffen werden. Zum Entfernen eines Verfahrens verwenden Sie die Schaltfläche **Verfahren lösen** in der Tabelle. Bestätigen Sie Ihre Auswahl, damit das Verfahren getrennt wird. Sobald die Trennung erfolgt ist, verschwindet der Eintrag aus der Tabelle.

| LWL-Bena | III Aktive Anfragen 🛨                                              | Neu Berechtigungen entfernen X enu                                                                                            | utzerliste  Hilfen 🔻      | ⊖ abmelden |
|----------|--------------------------------------------------------------------|----------------------------------------------------------------------------------------------------|---------------------------|------------|
|          | Verfahren 2<br>Hier können Sie Ihre<br>Ich möchte die zugeordneten | Möchten Sie die Berechtigung "Leistungsdokumentationen für<br>Einrichtungen mit besonderen Wohnformen" wirklich<br>entfernen? | en.                       | 3          |
|          | Folgende Verfahren sind z                                          | Jgeo                                                                                                    | Verfahren hinzufüge       | n          |
|          | ∞ Berechtigung aktiv                                               | Leistungsdokumentationen für Einrichtungen mit besonderen Wohnformen                                                          | Berechtigung<br>entfernen |            |
|          | ∞ Berechtigung aktiv                                               | PerSEH (BEI_NRW)                                                                                                    | Berechtigung<br>entfernen |            |
|          | ∞ Berechtigung aktiv                                               | Leistungsdokumentationen für Werkstätten für behinderte Menschen                                                              | Berechtigung<br>entfernen |            |
|          | ∞ Berechtigung aktiv                                               | MASS                                                                                                    | Berechtigung<br>entfernen |            |

# 3.7 Einrichtungen

Unter dem Menü-Eintrag **Einrichtungen** stellen Sie ein, welche Einrichtung(en) mit einem Benutzer oder einer Benutzerin verknüpft werden. Dies hat einen unterschiedlichen Einfluss auf die Verfahren, die mit dem Benutzer oder der Benutzerin zugewiesen sind. Zum Beispiel wird dadurch beeinflusst welche Leistungsberechtigten Personen bzw. Klient:innen der Benutzer oder die Benutzerin in PerSEH sehen kann. Bei der Anlage einer neuen Benutzerkennung haben Sie bereits eine oder mehrere Einrichtungen mit dem Benutzer oder der Benutzerin verknüpft. Wenn Sie Ergänzungen oder Änderungen vornehmen möchten, können Sie dies hierüber tun.

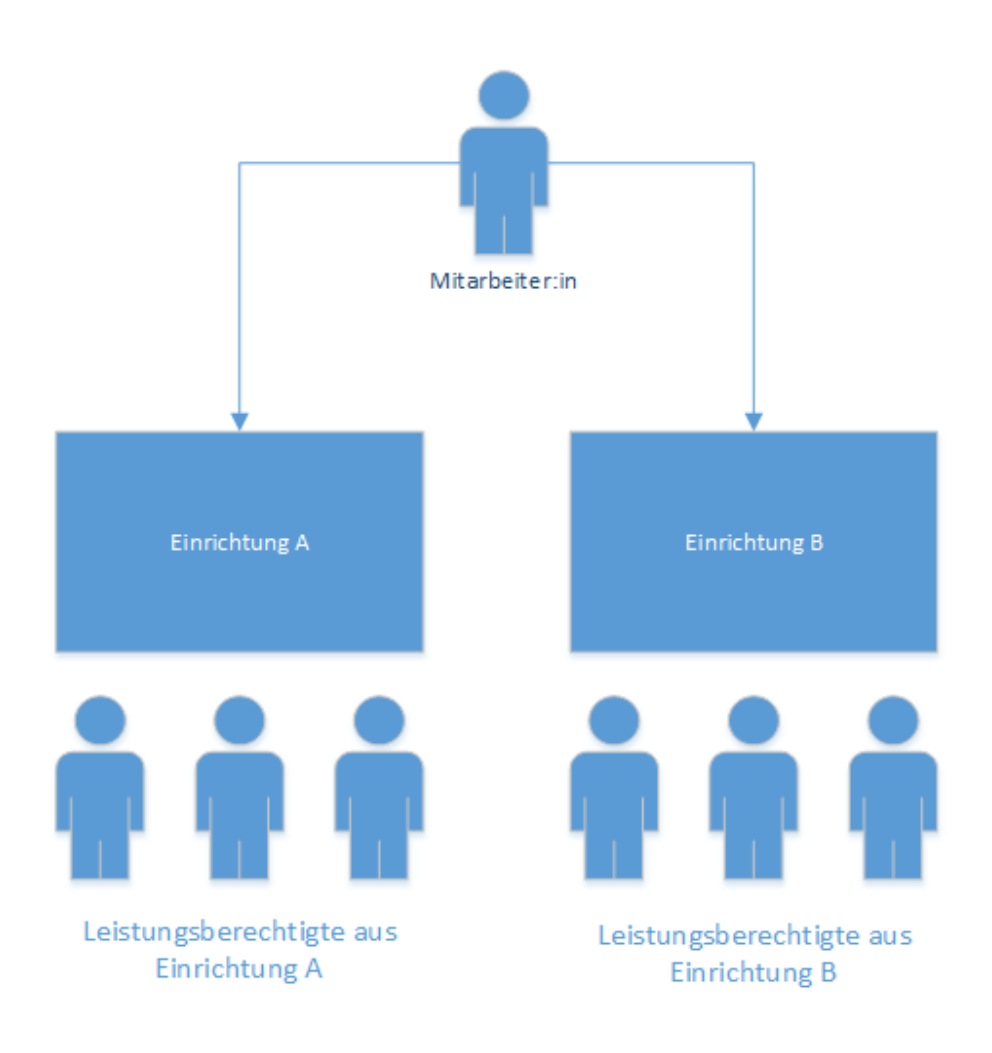

#### Abbildung 8: Schema Zuordnung von Einrichtung(en)

Wählen Sie zunächst den Benutzer oder die Benutzerin in der Liste aus, dem oder der Sie eine Einrichtung zuordnen möchten. Es öffnet sich eine Tabelle mit den Einrichtungen, die dieser Person zugeordnet sind. Hier finden Sie bereits mindestens einen Eintrag mit dem Status **Verbunden** (s. a. Kapitel 3.2 Neue Anfrage – Neue Benutzerkennung).

| vvL-bena                                                                        | 🖽 Aktive Anfragen 🗄                                   | 🗄 Neue Anfrage 👻 🖵 Verf                       | fahren 📱 Ein             | richtungen 🆧 Vertretungen 絡                               | Benutzerlist              | te                       |  |
|---------------------------------------------------------------------------------|-------------------------------------------------------|-----------------------------------------------|--------------------------|-----------------------------------------------------------|---------------------------|--------------------------|--|
| Ε                                                                               | inrichtung                                            | jen zuordne                                   | en                       |                                                           |                           |                          |  |
| Hie<br>be<br>sei                                                                | er können Sie ihre l<br>eeinflusst welche Kli<br>ein. | Mitarbeitenden einer<br>ienten in PerSEH gese | oder mehre<br>hen werden | erer Einrichtungen zuordne<br>n können. Es muss stets ein | n. Die Zuo<br>e Einrichtu | rdnung<br>ung hinterlegt |  |
| Ich                                                                             | n möchte die Einrichtung(en)                          | für folgenden Benutzer einsehe                | en:                      | E_T01830 : Mustermann, Max                                |                           | ~                        |  |
| Folgende Einrichtungen sind dem Benutzer zugeordnet: Einrichtung(en) hinzufügen |                                                       |                                               |                          |                                                           |                           |                          |  |
| St                                                                              | tatus                                                 | ZAD                                           | Einrichtung              | I                                                         |                           | Aktion                   |  |
| 9                                                                               | ∞ Verbunden                                           | 9023551                                       | Beispieleinri            | chtung 1                                                  |                           |                          |  |

Abbildung 9: Tabelle der Einrichtung(en) eines Benutzers

Um dem Benutzer oder der Benutzerin mit einer weiteren Einrichtung zu verbinden, wählen Sie rechts die blaue Schaltfläche **Einrichtung(en) hinzufügen**. Es öffnet sich ein kleines Fenster, in dem Sie alle Einrichtungen auswählen können, für die Sie berechtigt sind. Mit **Hinzufügen** bestätigen Sie Ihre Auswahl.

| LWL-Bena       | 🖽 Aktive Anfragen 🛛                                    | 🗄 Neue Anfrage 👻 🖵 Verfa                         | ahren 📱 Eini             | richtungen & Vertretungen 🕾 B                             | Benutzerliste   Pilfen 🔻 🕞 a            | abmelder |
|----------------|--------------------------------------------------------|--------------------------------------------------|--------------------------|-----------------------------------------------------------|-----------------------------------------|----------|
| E              | inrichtung                                             | gen zuordne                                      | en                       |                                                           |                                         |          |
| Hi<br>be<br>se | ier können Sie ihre I<br>eeinflusst welche Kli<br>ein. | Mitarbeitenden einer c<br>ienten in PerSEH geseh | oder mehre<br>nen werden | rer Einrichtungen zuordnen.<br>können. Es muss stets eine | Die Zuordnung<br>Einrichtung hinterlegt |          |
| Ich            | n möchte die Einrichtung(en)                           | für folgenden Benutzer einsehe                   | n:                       | E_T01830 : Mustermann, Max                                | ~                                       |          |
| Fo             | lgende Einrichtungen sir                               | nd dem Benutzer zugeordne                        | et.                      |                                                           | Einrichtung(en) hinzufügen              |          |
| S              | itatus                                                 | ZAD                                              | Einrichtung              |                                                           | Aktion                                  |          |
| G              | න Verbunden                                            | 9023551                                          | Beispieleinrie           | chtung 1                                                  | Einrichtung<br>lösen                    |          |
| Q              | ∞ Verbunden                                            | 9027206                                          | Beispieleinrie           | chtung 2                                                  | Einrichtung<br>lösen                    |          |
|                |                                                        |                                                  |                          |                                                           |                                         |          |

Abbildung 10: Einrichtungen hinzufügen

In der Tabellen-Spalte "Status" steht nun, dass die Verbindung zur Einrichtung hergestellt wird. Erst wenn dort "Verbunden" steht, kann Ihr Benutzer oder Ihre Benutzerin auf die Leistungsberechtigten Personen dieser Einrichtung zugreifen. Zum Entfernen einer Einrichtung von einem Benutzer oder einer Benutzerin verwenden Sie die Schaltfläche **Einrichtung lösen** in der Tabelle. Bestätigen Sie Ihre Auswahl, damit die Einrichtung getrennt wird. Sobald die Trennung erfolgt ist, verschwindet die Einrichtung aus der Tabelle.

| v3.3.17  |                                               |                                                   |                                  |                |                              | Admin, Must           | er (E_X01805) |
|----------|-----------------------------------------------|---------------------------------------------------|----------------------------------|----------------|------------------------------|-----------------------|---------------|
| LWL-Bena | HAktive Anfragen [                            | 🕂 Neue Anfrage 🍷 🖵 Verf                           | ahren 📱 Einrichtungen            | 2 Vertretungen | 8 Benutzerliste              | ⑦ Hilfen ▼ □          | ∋abmelden     |
| E        | Einrichtung                                   | gen zuordne                                       | en                               |                |                              |                       |               |
| F<br>b   | lier können Sie ihre<br>beeinflusst welche Kl | Mitarbeitenden einer o                            | oder mehrerer Einrich            | tungen zuordn  | ien. Die Zuord<br>Einrichtun | lnung<br>g hinterlegt |               |
| Si       | ein.<br>ch möchte die Einrichtung(en          | Einrichtungen lö                                  | sen                              | >              | <                            | ~                     |               |
| F        | olgende Einrichtungen si                      | Möchten Sie die Einr<br>nd de wirklich entfernen? | ichtung <b>"9023551"</b> bei Ihr | Einrichtung    | Einrichtung(en) hinzufügen   |                       |               |
| :        | Status                                        | ZAI                                               | Abbrech                          | en Entfernen   | A                            | ktion                 |               |
|          | ∞ Verbunden                                   | 9023551                                           | Beispieleinrichtung 1            |                |                              | Einrichtung<br>lösen  |               |
|          | ∞ Verbunden                                   | 9027206                                           | Beispieleinrichtung 2            |                |                              | Einrichtung<br>lösen  |               |
|          |                                               |                                                   |                                  |                |                              |                       |               |

Abbildung 11: Bestätigen - Entfernen einer Einrichtung

Sie können diese Einstellung jeder Zeit für jede:n Ihrer Benutzer:innen vornehmen. Beachten Sie jedoch, dass bereits angelegte Vorgänge "Fortschreibung" eines Benutzers oder einer Benutzerin in PerSEH ungeachtet dessen im Zugriff der jeweiligen Person bleiben.

#### 3.8 Vertretungen

In PerSEH/MASS ist es grundsätzlich so, dass immer nur die Person, die einen Vorgang angelegt hat, diesen auch bearbeiten darf. Sollen weitere Benutzer:innen einen Vorgang eines anderen Benutzers oder einer anderen Benutzerin bearbeiten können, muss dies erst über eine Vertretungsregel eingestellt werden.

Vertretungen können nur gegenseitig erstellt werden – sie funktionieren also in beide Richtungen.

Wählen Sie zunächst den Benutzer oder Benutzerin in der Liste aus, dem oder der Sie eine Vertretung zuordnen möchten. Es öffnet sich eine Tabelle mit allen Vertretungen, die dieser Person zugeordnet sind. Zu Beginn ist diese Tabelle leer.

| LWL-Bena            | HAktive Anfragen                                                                                                    | 🕂 Neue Anfrage 👻 🖵            | Verfahren | 📱 Einrichtungen | & Vertretungen   | 82 Benutzerliste | ⑦ Hilfen ▼ | ⊖ abmelden |  |  |  |
|---------------------|----------------------------------------------------------------------------------------------------|-------------------------------|-----------|-----------------|------------------|------------------|------------|------------|--|--|--|
| F                   | erSEH/M                                                                                                    | ASS-Vertre                    | etung     | gen einri       | ichten           |                  |            |            |  |  |  |
| H<br>ve<br>di<br>Pe | Hier können Sie gegenseitige Vertretungsberechtigungen für Ihre Mitarbeitenden in PerSEH oder MASS vergeben. Dadurch können Ihre Mitarbeiter untereinander ihre Vorgänge bearbeiten. Ihnen werden nur die Mitarbeitenden angezeigt, die Sie bereits für PerSEH oder MASS berechtigt haben. Berechtigungen für PerSEH/MASS können Sie <u>hier</u> setzen. |                               |           |                 |                  |                  |            |            |  |  |  |
| Ich                 | n möchte die Vertretung(er                                                                                                    | n) für folgenden Benutzer ein | nsehen:   | E_T01830        | : Mustermann, Ma | ax               |            | ~          |  |  |  |
| Fo                  | Folgende Personen werden vertreten: Vertretung hinzufügen                                                                                                    |                               |           |                 |                  |                  |            |            |  |  |  |
| s                   | Status                                                                                                    | Name                          |           | Kennung         |                  | Aktion           |            |            |  |  |  |
|                     |                                                                                                    |                               |           |                 |                  |                  |            |            |  |  |  |

#### Abbildung 12: Vertretung einrichten

Um Benutzer:innen mit weiteren Benutzer:innen zu verknüpfen, wählen Sie rechts die blaue Schaltfläche **Vertretung hinzufügen**. Es öffnet sich ein kleines Fenster, in dem Sie alle Benutzer:innen auswählen können, für die Sie berechtigt sind. Mit **Hinzufügen** bestätigen Sie Ihre Auswahl. In der Tabellen-Spalte Status steht nun, dass die Verbindung zwischen den Benutzer:innen hergestellt wird. Erst wenn dort "Verbunden" steht, können Ihre Benutzer:innen gegenseitig ihre Vorgänge bearbeiten.

| LWL-Bena                            | HAktive Anfragen                                                 | 🗄 Neue Anfrage 👻 🖵 Verfahren 📲 Einrich                                                    | htungen 🔏 Vertretungen 🕸 Benut               | tzerliste 🕜 Hilfen 🔻 🕞 abmelden                            |  |  |  |  |  |  |  |
|-------------------------------------|------------------------------------------------------------------|-------------------------------------------------------------------------------------------|----------------------------------------------|------------------------------------------------------------|--|--|--|--|--|--|--|
| PerSEH/MASS-Vertretungen einrichten |                                                                  |                                                                                           |                                              |                                                            |  |  |  |  |  |  |  |
| H<br>ve<br>di                       | ier können Sie gege<br>ergeben. Dadurch k<br>ie Mitarbeitenden a | önn Vertretung lösen<br>nge                                                               | in P<br>X :en. I<br>ben.                     | erSEH oder MASS<br>hnen werden nur<br>. Berechtigungen für |  |  |  |  |  |  |  |
| Pe                                  | erSEH/MASS könne<br>n möchte die Vertretung(en)                  | n Sit<br>Möchten Sie das Vertretungsrecht zw<br>und <b>Musterfrau, Manuela</b> wirklich e | vischen <b>Mustermann, Max</b><br>entfernen? | ~                                                          |  |  |  |  |  |  |  |
| Folgende Personen werden ve         |                                                                  | n ver                                                                                     | Abbrechen                                    | Vertretung hinzufügen                                      |  |  |  |  |  |  |  |
| S                                   | itatus                                                           | Name                                                                                      | Kennung                                      | Aktion                                                     |  |  |  |  |  |  |  |
| c                                   | ∞ Verbunden                                                      | Musterfrau, Manuela                                                                       | E_T01831                                     | Verbindung<br>lösen                                        |  |  |  |  |  |  |  |
|                                     |                                                                  |                                                                                           |                                              |                                                            |  |  |  |  |  |  |  |

Abbildung 13: Verbindungen lösen

Zum Entfernen einer Vertretung von einem Benutzer oder einer Benutzerin verwenden Sie die Schaltfläche **Verbindung lösen** in der Tabelle. Bestätigen Sie Ihre Auswahl, damit die Vertretungen getrennt werden. Sobald die Trennung erfolgt ist, verschwindet die Verbindung aus der Tabelle.

# 3.9 Benutzerliste

In der Benutzerliste erhalten Sie einen Überblick über Ihren Benutzerbestand und deren Status. Sie gelangen zu der Liste indem Sie das Menü **Benutzerliste** anklicken.

| LWL-Bena                | Aktive      | Anfragen 🕂 | Neue Anfrage 👻 | 🖵 Verfahren                               | 📱 Einrichtungen     | & Vertretungen | 谿            | Benutzerliste | ?⊦    | lilfen 🔻  | (⇒ abmelden |  |  |
|-------------------------|-------------|------------|----------------|-------------------------------------------|---------------------|----------------|--------------|---------------|-------|-----------|-------------|--|--|
| Benutzerliste           |             |            |                |                                           |                     |                |              |               |       |           |             |  |  |
| Kennung                 | g 🔶 Na      | ame 🔶      | Vorname        | Email                                     |                     |                | 1            | Telefon       | ۵uci  | 2. Faktor | Status 🔶    |  |  |
| E_T01830                | 0 Mi        | ustermann  | Max            | max.musterma                              | ann@beispieleinrich | ntung.de       | 0            | 015228817386  |       | Email     | offen       |  |  |
| E_T01831                | 1 Mu        | usterfrau  | Manuela        | Manuela.Musterfrau@beispieleinrichtung.de |                     | (              | 015228817386 |               | Email | offen     |             |  |  |
| Seite 1 voi<br>Excel-Ex | n 1<br>port |            |                |                                           |                     |                |              |               |       | vorherige | 1 nächste   |  |  |

Hier werden Ihnen alle Benutzer:innen angezeigt, welche den Anlage-Prozess vollständig durchlaufen haben und in der Liste auf der Seite "Aktive Anfragen" mit einem grünen Pfeil gekennzeichnet sind. Außerdem können Sie der Spalte "Status" entnehmen, ob ein Benutzer oder eine Benutzerin gesperrt ist. Dies geschieht zum Beispiel durch mehrmalige Eingabe eines falschen Passworts.

Sollte ein Benutzer oder eine Benutzerin gesperrt sein, so wird diese Person im Feld "Status" als "gesperrt" gekennzeichnet. Die Person kann über die Funktion "Neues Kennwort" wieder entsperrt werden (s.a. 3.3 Neue Anfrage – Neues Kennwort/entsperren).

# 3.10 Excel-Export

Wenn Ihre Benutzerliste eine Vielzahl von Benutzerkennungen umfasst und Sie sich einen besseren Überblick verschaffen oder vielleicht sogar Auswertungen erstellen möchten, können Sie dies mit Hilfe des Excel-Exports tun. Auf der Seite "Aktive Anfragen" sowie der "Benutzerliste" finden Sie in der linken unteren Ecke die Schaltfläche "Excel-Export". Wenn Sie die Schaltfläche betätigen, wird Ihnen die jeweilige Liste zum Download angeboten. Sie können die Liste anschließend in Excel öffnen und, falls gewünscht, entsprechend bearbeiten.

### 3.11 Hilfen

Unter dem Menüpunkt "Hilfen" finden Sie die aktuelle Version dieses Handbuchs, sowie eine Referenz auf den Internetauftritt des LWL-Inklusionsamtes Soziale Teilhabe. Dort finden Sie weitere Informationen rund um die Themen LWL-Bena, PerSEH und BEI\_NRW.

## 4. Unterstützung für Benutzer:innen

Als Administrator oder Administratorin sind Sie erste Ansprechperson für Benutzer:innen bei Problemen. Häufige Probleme die Sie als Administrator oder Administratorin lösen können sind zum Beispiel:

- Benutzer:innen haben das Kennwort vergessen, sich durch mehrmalige Eingabe eines falschen Passworts gesperrt, oder wurden aufgrund von Inaktivität deaktiviert
  - Sie können in dem Fall ein neues Kennwort für den Benutzer oder die Benutzerin beantragen und die Person dadurch auch gleichzeitig entsperren
- Benutzer:innen sehen in PerSEH keine, zu wenige oder die falschen Klienten
  - Ggf. haben Sie dem Benutzer oder der Benutzerin in LWL-Bena zu wenigen oder den falschen Einrichtungen zugeordnet
- Ein Benutzer oder eine Benutzerin hat in PerSEH eine Fortschreibung angelegt und ein anderer Benutzer oder eine Benutzerin kann diese nicht bearbeiten bzw. weiterschreiben
  - In PerSEH kann immer nur der Ersteller oder die Erstellerin einer Fortschreibung diese auch bearbeiten. Sollen weitere Benutzer:innen eine Fortschreibung bearbeiten, können Sie in LWL-Bena Vertretungsrechte zwischen den jeweiligen Benutzer:innen einrichten.

#### 5. Weitere Unterstützungen

Wenn Sie oder Ihre Benutzer:innen technische Probleme mit den Verfahren LWL-Bena oder PerSEH haben, können Sie sich zu den unten angegebenen Zeiten an den User Help Desk (UHD) wenden. Bei fachlichen Fragen kontaktieren Sie bitte die für die Leistungsberechtigten zuständigen Teilhabeplaner:innen beim LWL.

**UHD** Hotline

0251 / 591 – 1880

UHD E-Mail

uhd@lwl.org

#### Servicezeiten

Montag bis Freitag: 07.00 - 21.00 Uhr

Samstag, Sonntag und Feiertage: 09.00 - 17.00 Uhr

Zuständige Teilhabeplaner:innen sortiert nach Orten in Westfalen-Lippe finden Sie auf dem Internetauftritt des LWL-Inklusionsamtes Soziale Teilhabe.

#### Impressum

Handbuch Administration LWL-Bena

#### Herausgeber

Landschaftsverband Westfalen-Lippe (LWL) LWL.IT Service Abteilung Warendorfer Straße 22 48145 Münster Tel.: 0251 591-4618 lwl.it@lwl.org

Stand: 2024